## Инструкция по настройке Интеркросс ICxDSL 5633 Е (NE)

1. Подключите модем к компьютеру через сетевую плату. Если у модема имеется четыре LAN порта, то компьютер нужно подключить в порт LAN2. Порт LAN1 предназначен для подключения IPTV приставки. Убедитесь, что подключение по локальной сети включено (IP адреса должны назначаться автоматически). Запустите браузер (Microsoft Internet Explorer или другой). Перейдите по адресу 192.168.1.1

| 🥖 Пустая страница - Wind | lows Internet Explorer | 2         |                           |         |                  | _ □    | x            |
|--------------------------|------------------------|-----------|---------------------------|---------|------------------|--------|--------------|
| 😌 💮 👻 🛃 192.168.3        | .1                     | 47 ×      | <mark>। श</mark> ्रि श्री |         |                  |        | <del>ب</del> |
| 🖕 Избранное 🏾 🏉 Пу       | стая страница          |           | 🔄 🔹 🔊                     | • 🖃 🖶 • | С <u>т</u> раниц | ta ▼   | **           |
|                          |                        |           |                           |         |                  |        | *            |
|                          |                        |           |                           |         |                  |        |              |
|                          |                        |           |                           |         |                  |        | -            |
| 😜 Интер                  | нет   Защищенный р     | ежим: вкл |                           |         | -@-              | 🔍 100% | •            |

2. В появившемся окне введите имя пользователя admin и пароль admin.

| Безопасность Windows                                                                                                    |  |  |  |  |  |
|----------------------------------------------------------------------------------------------------|--|--|--|--|--|
| Для входа на сервер 192.168.1.1 по адресу index.htm нужны имя пользователя и пароль.                                                                    |  |  |  |  |  |
| Предупреждение: Сервер требует передачи имени пользователя и<br>пароля через небезопасное соединение (будет выполнена обычная<br>проверка подлинности). |  |  |  |  |  |
| аdmin<br>••••• <br>П Запомнить учетные данные                                                                                                    |  |  |  |  |  |
| ОК Отмена                                                                                                    |  |  |  |  |  |

## 3. В открывшемся окне перейдите по ссылке Network

| ADSL Router - Windows Intern | et Explorer                                                                                  |          |          |                |                       |                                    |                                    |  |
|------------------------------|----------------------------------------------------------------------------------------------|----------|----------|----------------|-----------------------|------------------------------------|------------------------------------|--|
| 💮 💬 👻 🙋 http://192.168.      | 1.1/                                                                                         |          |          | 👻 🔀 🍫          | 🗙 👂 Яndex             |                                    | ◄ ٩                                |  |
| 🚖 Избранное 🏾 🏉 ADSL Rot     | uter                                                                                         |          |          | • 🔊 • 🖃        | 🖶 🔻 С <u>т</u> раница | <ul> <li>Безопасность ▼</li> </ul> | Сер <u>в</u> ис ▼ 🕡 ▼ <sup>≫</sup> |  |
|                              | ípocc                                                                                        |          | -AR      | M.C.           | IH.                   | HA.                                |                                    |  |
| Status                       | Status                                                                                       | Wizard   | Network  | Service        | Advance               | Admin                              | Diagnostic                         |  |
|                              | System                                                                                       | LAN      | WAN      | Sta            | atistics              | ARP Table                          |                                    |  |
| System                       | Systen                                                                                       | n Status |          |                |                       |                                    |                                    |  |
|                              | $\frac{\text{This page shows the current status and some basic settings of the device.}}{=}$ |          |          |                |                       |                                    |                                    |  |
|                              | System                                                                                       |          |          |                |                       |                                    |                                    |  |
|                              | Alias Name                                                                                   |          | Intercro | oss 1P         |                       |                                    |                                    |  |
|                              | Uptime(hh:                                                                                   | nm:ss)   | 00:10:2  |                |                       |                                    |                                    |  |
|                              | Software V                                                                                   | ersion   | E9.4164  | -1-IC_OR-R3B01 | IU-KU.EN              |                                    |                                    |  |
|                              | DSP Versio                                                                                   | n        | 2.9.0.5a |                |                       |                                    |                                    |  |

4. Перейдите по ссылке **WAN** (на рисунке обозначено цифрой 2). Переместите индикатор вертикальной прокрутки вниз (3). Поставьте точку в столбце "**Select**" в строке напротив надписи "**PPPoE**" (4). В поля "**User Name**" (5) и "**Password**" (6) введите соответственно: имя пользователя (Логин) и пароль, которые указаны в регистрационной карточке в строке «Доступ в интернет». Нажмите кнопку "**Modify**" (7).

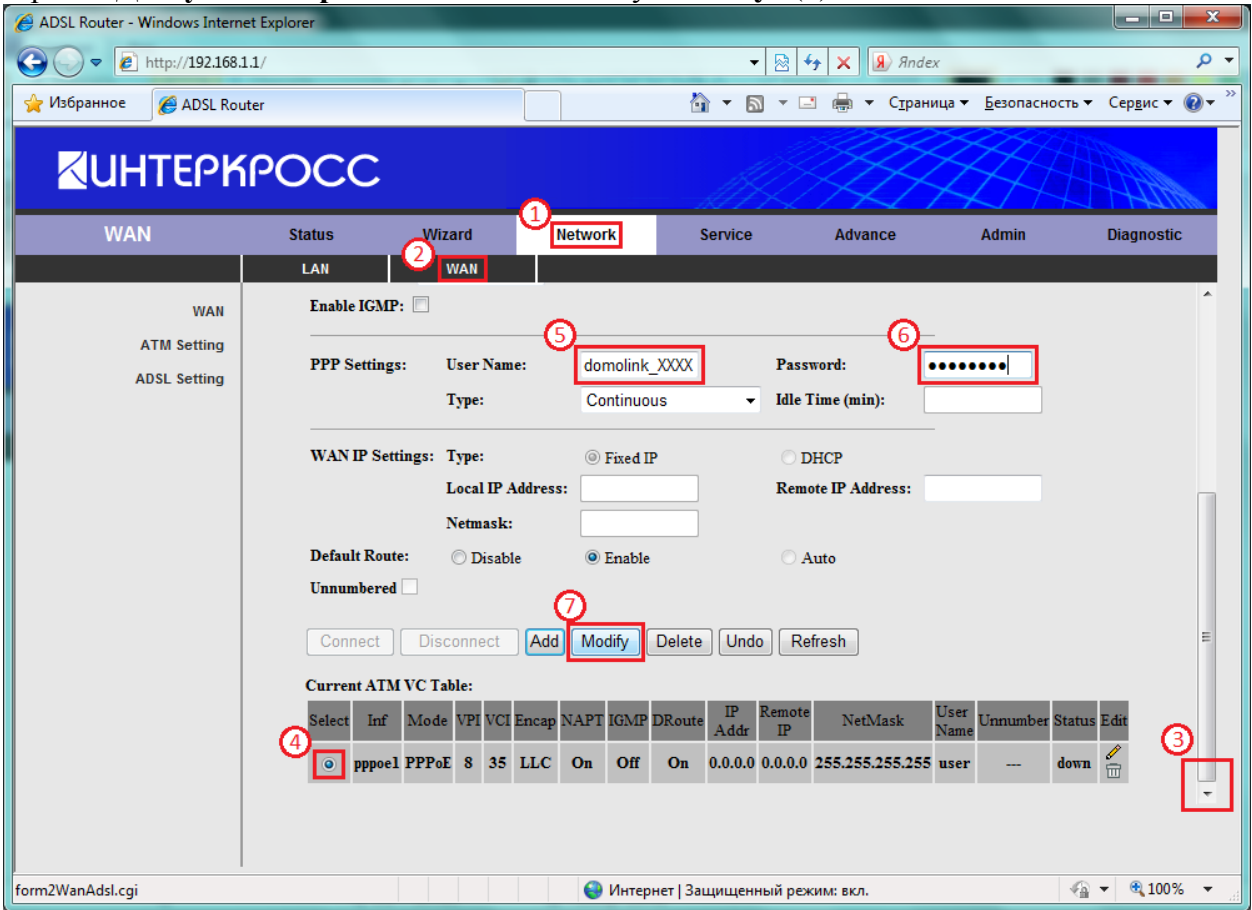

## 5. В обновившемся окне нажмите кнопку Save.

Attention Config is modified. Save it to make it effective forever!

6. Отключите телефонный аппарат от телефонной розетки. Подключите к телефонной розетке **ADSL SPLITTER** (сплиттер, который прилагается к модему) через разъём **LINE**. Подключите телефонный аппарат в разъём **PHONE** сплиттера. Подключите модем в разъём **MODEM** сплиттера. Через 1 – 2 минуты должны загореться зелёным цветом индикаторы Link и Data. Если индикатор **Internet** постоянно горит красным цветом, то логин или пароль введены с ошибками или доступ к сети запрещён. Повторите процедуру настройки модема или обратитесь в техническую поддержку.